## 3 - Formación académica complementaria

En este espacio podrás declarar la información correspondiente a las actividades de Formación Académica Complementaria que hayas realizado.

Antes de realizar la carga, debes disponer previamente de los certificados que acrediten cada una de las actividades en formato digital.

Para cargar una actividad, seleccioná la opción **"Declarar actividad"** y completá los campos requeridos. Al finalizar la carga pulsa "*Guardar*".

Puede cargar otra actividad ingresando nuevamente a "Declarar actividad".

Oprime el botón "Siguiente" para continuar con la próxima pestaña.

| 2 - Datos Básicos<br>3 - Formación Académica Complementaria<br>4 - Ingresos<br>5 - Configuración Grupo Familiar<br>6 - Integrantes con Tratamiento<br>7 - Integrantes con Discapacidad<br>8 - Integrantes Ancianos<br>9 - Documentación<br>10 - Confirmación<br>< Anterior                             | No hay datos cargados                                                                              |                                                                                                    |                                 |
|----------------------------------------------------------------------------------------------------|----------------------------------------------------------------------------------------------------|----------------------------------------------------------------------------------------------------|---------------------------------|
|                                                                                                    |                                                                                                    |                                                                                                    |                                 |
|                                                                                                    |                                                                                                    |                                                                                                    |                                 |
|                                                                                                    | 2. Franciska braddar                                                                               | to Quercharter                                                                                                    |                                 |
| 1 - Datos del Estudiante                                                                                                    | 3 - Formación Académ                                                                               | ica Complementaria                                                                                                    |                                 |
| 1 - Datos del Estudiante<br>2 - Datos Básicos<br>3 - Somentación Académica Complementaria                                                                                                    | 3 - Formación Académ<br>Categoria (*)                                                              | ica Complementaria<br>== Selecciones una categoria == •                                                                                                    |                                 |
| 1 - Datos del Estudiante<br>2 - Datos Básicos<br><b>3 - Formación Académica Complementaria</b><br>4 - Ingresos<br>5 - Configuración Grupo Familiar<br>6 - Integrantes con Tratamiento<br>7 - Integrantes con Discapacidad<br>8 - Integrantes Ancianos<br>9 - Documentación<br>10 - Confirmación        | 3 - Formación Académ<br>Categoria (*)<br>Actividad (*)<br>Nombre de la activida<br>Certificado (*) | ica Complementaria == Selecciones una categoria ==  = Selecciones una categoria == Ayudante Alumno Centro de Estudiantes Consejero Unidad / Suerior / Asambleista Pasante Proyecto o Becas de Investigación Proyeto o Becas de Extensión Tutor Academico                            | Guardar Cancelar                |
| 1 - Datos del Estudiante<br>2 - Datos Básicos<br>3 - Formación Académica Complementaria<br>4 - Ingresos<br>5 - Configuración Grupo Familiar<br>6 - Integrantes con Tratamiento<br>7 - Integrantes con Discapacidad<br>8 - Integrantes Ancianos<br>9 - Documentación<br>10 - Confirmación<br>< Anterior | 3 - Formación Académ<br>Categoria (*)<br>Actividad (*)<br>Nombre de la activida<br>Certificado (*) | ica Complementaria == Selecciones una categoria ==  = Selecciones una categoria == Ayudante Alumno Centro de Estudiantes Consejero Unidad / Suerior / Asambleista Pasante Proyecto o Becas de Investigación Proyeto o Becas de Extensión Tutor Académico Voluntariado Universitario | Guardar Cancelar<br>Siguiente > |

**URL de origen:** https://instructivos.sistemas.unpa.edu.ar/instructivo/pagina/3-formaci%C3%B3n-acad%C3%A9mica-complementaria-0